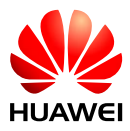

## HUAWEI

## Processus : Mise à jour mot de passe Wi-fi pour le client

Version 4 Date 2023-11-23 Auteur Michael Blatter

- 11:19 🦙 T<sup>I</sup> ↓ VOLTE ↓ 92 % < Connecter Connexion manuelle Historique de connexion SUN2000-10KTL-M1 🛜 HV2160114411 (Connexion) P 09-juin-2022 20:17
- 1. Se connecter avec Fusion Solar à l'onduleur en wifi (si nécessaire avec le mot de passe « Changeme »)

2. Sélectionner le profil utilisateur

Utiliser le mot de passe par défaut : « Installateur123 »

- \$ x 14 4G+ ▲ VOLTE 190 % 13:49 -SUN2000-10KTL-M1 < ••• Arrêt : arrêt inattendu Statut de communication Signal de WLAN correct Statut de la gestion du reseau Connexion établie 2 0 Aujourd'hui 0.000 kW Puissance active 0.00kWh 0.00kWh
- 3. Aller dans le menu

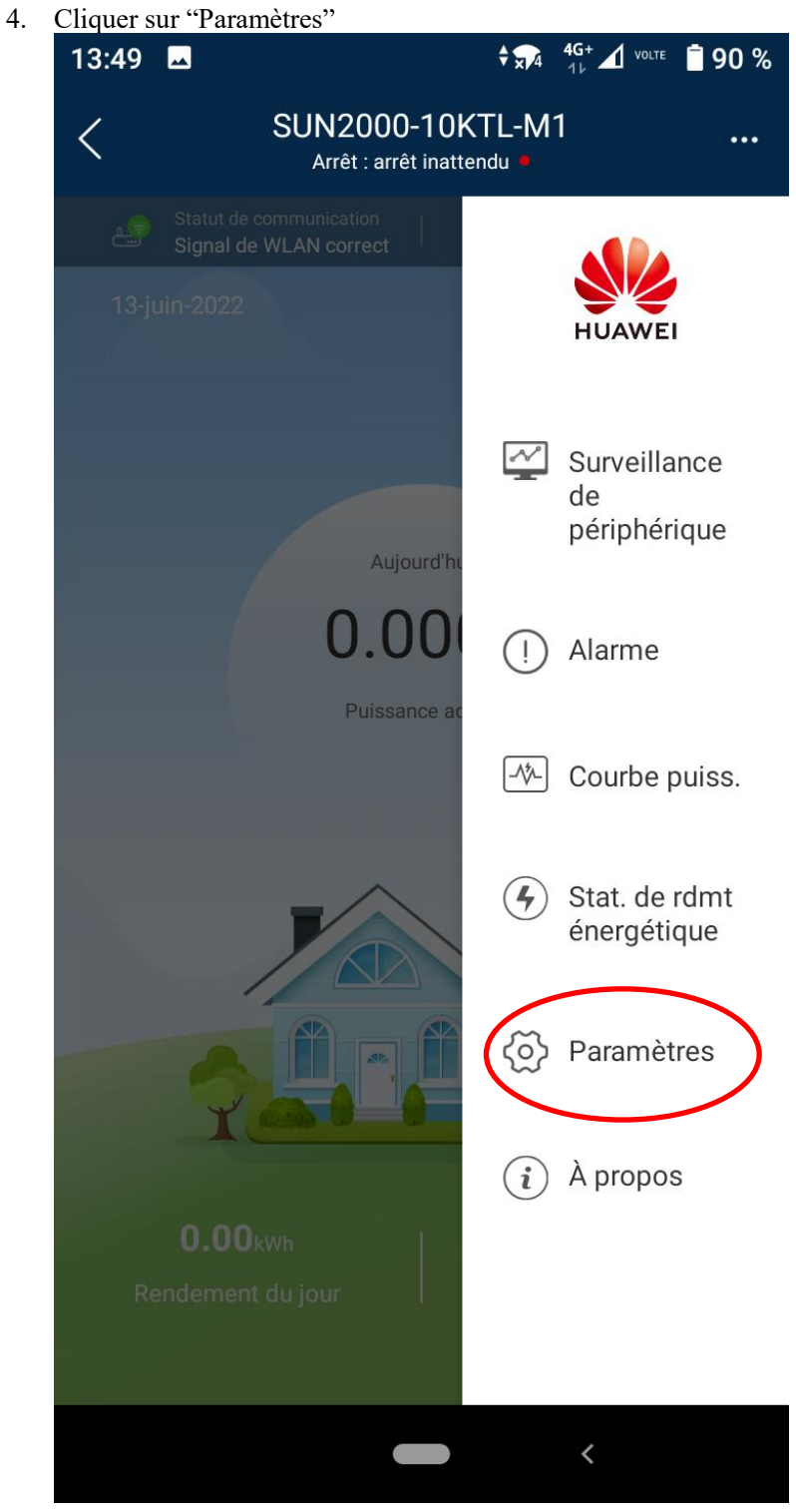

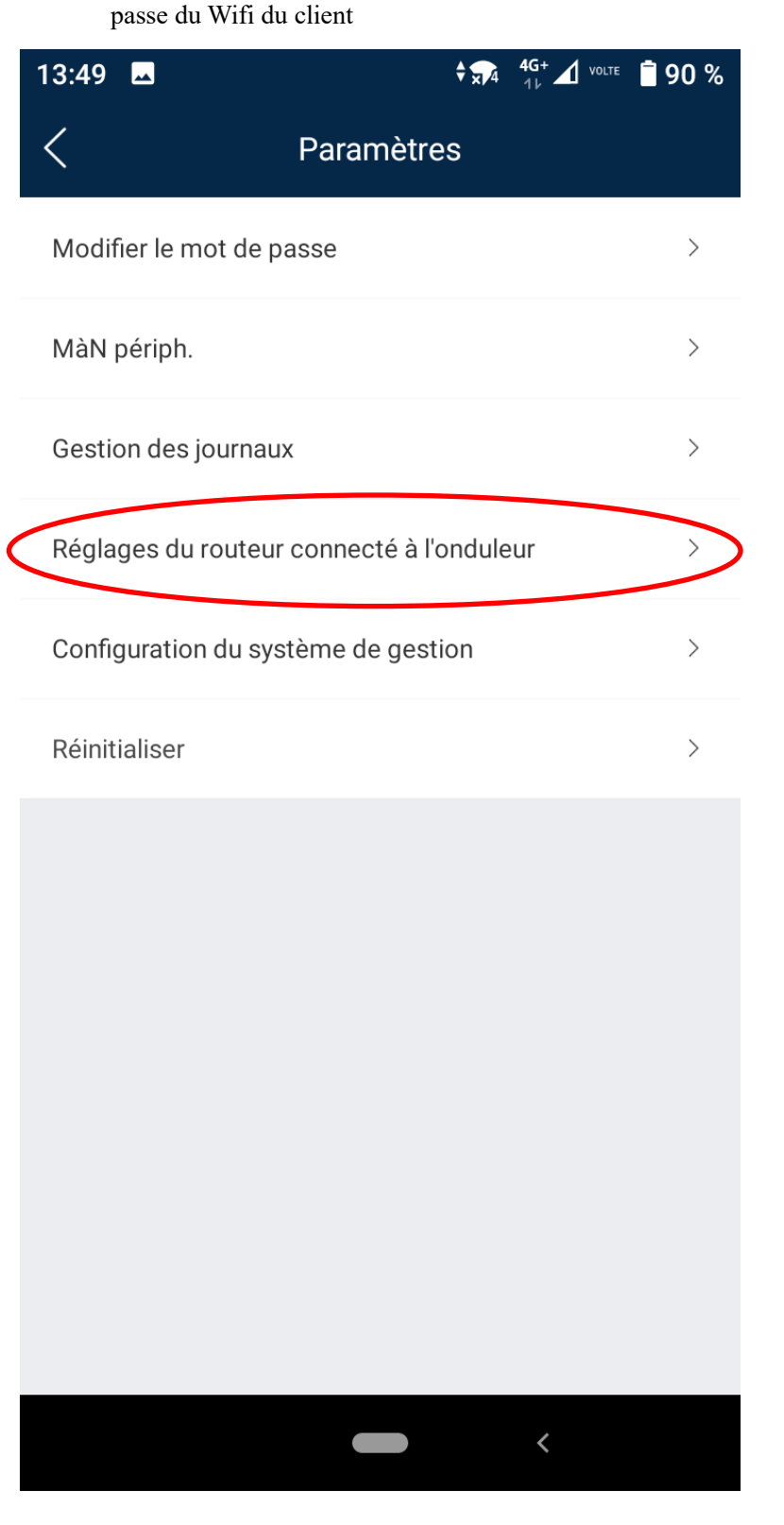

5. Aller sur Réglages du routeur connecté à l'onduleur et donner le nouveau mot de passe du Wifi du client